## App端如何进行外购验收(文档)

用户登录互海通App端,切换至"管理"界面,依次点击"采购管理-验收入库"进入验收入库界 面。可点击"全选"选择全部或点击物品右侧"+选择入库"逐项选择,填写每项的入库数量、 存放位置及负责人(可统一设置)后,点击"下一步"进入入库详情界面。点击入库项右侧"…" 可对其进行编辑或删除操作,确认无误后点击"提交审批"。

| 1:23                                  |                       | 🗩 🔟 line. 🕱 👁 | 1:23                                                                              |
|---------------------------------------|-----------------------|---------------|-----------------------------------------------------------------------------------|
| 🔵 上海互                                 | 海信息科技有限               | 公司 □ 帮助       | く返回或筛选栏(換整)使入库项 席选 マ                                                              |
| Q 请输入功能                               | 名称                    |               | <b>备件 ▼</b>                                                                       |
| 库存管理 证书管理                             | 里 采购管理 #              | 船服务 维修管理      | <b>已选入库: 0</b> 全选 □                                                               |
| ■ 采购管理                                |                       |               | 统一存放信息(选择后所有入库项默认为此信息)                                                            |
| Ë                                     | 187                   |               | 选择存放位置 选择负责人 可统一设置入库项存放位置及负责人                                                     |
| 采购申请                                  | 船舶自购                  | 采购计划          | 喷油泵 +选择入库                                                                         |
| 间价管理                                  | ■ ■ ■ ■               | 物料管理          | <b>互海1号│轮机部│备件</b>                                                                |
| → → → → → → → → → → → → → → → → → → → | ➡ 2、依次点<br>入库"        | 击"采购管理-验收     | 申请日期:2020-10-21 择入库"逐项选择<br>实际采购:1件/已入库:0件/未入库:1件<br>民备件详情                        |
| 船舶服务                                  |                       |               | 2C150 VIB2型泵 + 选择入库                                                               |
| <u>-</u>                              | <b>上</b><br>服务订单      |               | <b>互海1号 轮机部 备件 关联采购申请单 &gt;</b><br>备件代号/规格:2C150 VIB2<br>所属设备:泵/所属部件:2C150 VIB2型泵 |
| ▲ 维修管理                                |                       |               | 申请日期: 2020-10-21<br>实际采购: 1件/已入库: 0件/未入库: 1件                                      |
|                                       |                       | ×             | 🗟 备件详情                                                                            |
| 维修申请                                  | 维修计划                  | 维修方案          | <b>滑油系统</b> +选择入库                                                                 |
| 1、用户登录互                               | 海通App端,<br>一          | 刃换至"管理"界面     | <b>互海1号 轮机部 备件 关联采购申请单</b> ><br>备件代号/规格:0                                         |
| 自修项目                                  | 航修项目<br>⑦ 01<br>通讯 61 |               | 下一步取消                                                                             |

| 1-24                                                                                                    |                                                               | 👁 🕱 auti 🔲                                                                                                    | 1:51                                                                                                    | ) line 🛿 👁                         |
|----------------------------------------------------------------------------------------------------|---------------------------------------------------------------|----------------------------------------------------------------------------------------------------|----------------------------------------------------------------------------------------------------|------------------------------------|
| 返回                                                                                                    | 验收入库                                                          | 筛选 \                                                                                                    | <b>く</b> 返回 入库详情                                                                                              |                                    |
| 备件 ▼                                                                                                    | Q 关键字搜索                                                       |                                                                                                    | 已选备件: 1                                                                                                    |                                    |
| 也入库: 1<br>-存放信息(选择居                                                                                             | 后所有入库项默认为此信                                                   | 全选 🗌                                                                                                    | <b>2C150 VIB2型泵</b><br>互海1号   轮机部   备件<br>备件代号/规格: 2C150 VIB2                                                 | 编                                  |
| 选择存放位置<br>(代号/规格: 23<br>设备: 柴油机//<br>日期: 2020-10<br>采购: 1件/已2<br>备件详情                                           | ■1+ :<br>:0.601S.00<br>所属部件:喷油泵<br>0-21<br>\库:0件/未入库:1        | 择负责人<br>大联本购甲调半/                                                                                                    | 所属设备: 泵/所属部件: 2C150<br>申请日期: 2020-10-21<br>实际采购: 1件/己入库: 0件/未入<br>本次入库: 1件<br>存放位置: A仓/负责人: 一覧<br>民 备件详情  対其: | VIB2型表<br>库:1件<br>京击入库项右<br>进行编辑或册 |
| 50 VIB2型氛<br>1号 轮机部 <br>代号/规格: 2C<br>设备: 泵/所属<br>日期: 2020-11<br>采购: 1件/已<br>备件详情<br>负<br>次<br>次<br>な<br>入库数量(件) | 5<br>50 VIB2<br>部件: 2C150 VIB2<br>0-21<br>(項写每项的入)<br>责人(统一设置 | <ul> <li>× 取消入库</li> <li>关联采购申请单&gt;</li> <li>型泵</li> <li>佐<br/>佐<br/>年数量、存放位<br/>活元一二二二二二二二二二二二二二二二二二二二二二二二二二二二二二二二二二二二二</li></ul> |                                                                                                    |                                    |
|                                                                                                    |                                                               | A仓                                                                                                    | 7 确认无误后占书"提交审批                                                                                                | bu                                 |
| 文位置                                                                                                    |                                                               |                                                                                                    |                                                                                                    | 6                                  |